## **High School Basketball Registration Instructions**

Go to our website <u>https://cyojwa.org/current-programs</u>.

Click on the **Enroll** button.

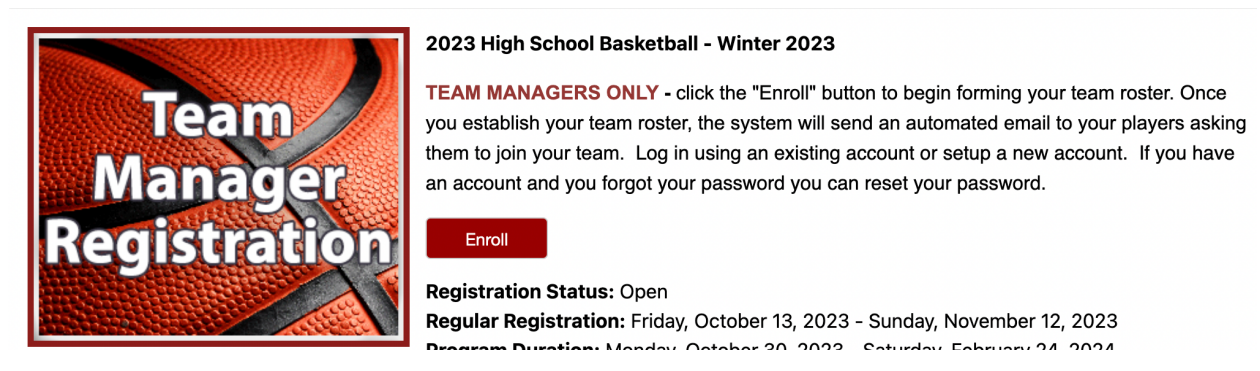

Log in using an existing account or setup a new account. If you have an account and you forgot your password you can reset your password.

To set up a new account you will need to fill in the following information.

| Organization *     | Select          |      | •        |
|--------------------|-----------------|------|----------|
| Email Address 🔺    | john@cyojwa.org |      | 0        |
| Re-Enter Email *   |                 |      |          |
| Password *         |                 | 90   | Medium   |
| Confirm Password * |                 | ٢    |          |
| First Name 🔺       |                 | E    |          |
| Last Name 🔺        |                 |      |          |
| Street Address *   |                 |      |          |
| City, State, Zip 🔺 |                 | KS • |          |
| Phone 1 🔺          |                 | Ext. | Select • |
| Phone 2            |                 | Ext. | Select • |
| Phone 3            | <u>-</u> -      | Ext. | Select • |

You will enroll yourself as the primary on the account, select the Offering and Add Enrollment.

| Enrollee *                             | Maureen Goetz                  | Add Enrollee          |             |            |              |
|----------------------------------------|--------------------------------|-----------------------|-------------|------------|--------------|
| Enrollment Type *                      | General                        | •                     |             |            |              |
| Program \star                          | 2023 High School Basketb       | •                     |             |            |              |
| Offering *                             | 12th Grade Boys HSBB           | •                     |             |            |              |
|                                        | Add Enrollment                 |                       |             |            |              |
|                                        |                                |                       |             |            |              |
| Your Cort                              |                                |                       |             |            |              |
| Item                                   |                                |                       |             | Cost       |              |
| General - 2023 High S<br>Registration) | School Basketball - 12th Grade | Boys HSBB - Maureen C | Goetz (Team | \$1,200.00 | ×            |
|                                        |                                |                       |             | Orde       | er Subtotal: |
|                                        |                                |                       |             | \$1        | 1,200.00     |
|                                        |                                |                       |             |            |              |
|                                        | Proceed to Ch                  | eckout                |             |            |              |

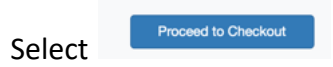

Complete the Team Information as shown below and **read** and accept the acknowledgements. You will be held accountable for the rules and guidelines outlined in the acknowledgements.

| Team Information                                                                                                    |              |   |                                             |  |  |  |
|----------------------------------------------------------------------------------------------------|--------------|---|---------------------------------------------|--|--|--|
| Note: You will enter your Roster after you have registered your Team. An "Order Confirmation" page will display after you have registered your Team. When the "Order Confirmation" page displays, you can click your Team Name link under the "Manage Rosters" menu at the top of the page to enter your Roster. |              |   |                                             |  |  |  |
| Team Name 🔺                                                                                                    | Test         |   |                                             |  |  |  |
| Program Specific Information                                                                                                    |              |   |                                             |  |  |  |
| Team High School Affiliation 🔺                                                                                                    | Bishop Miege | • | Select your High School from the drop down. |  |  |  |

We will review Team Names and rename teams using a generic name (Sion #2) if inappropriate names are used.

This year, all teams must pay by credit card.

You will receive a confirmation email of your registration.

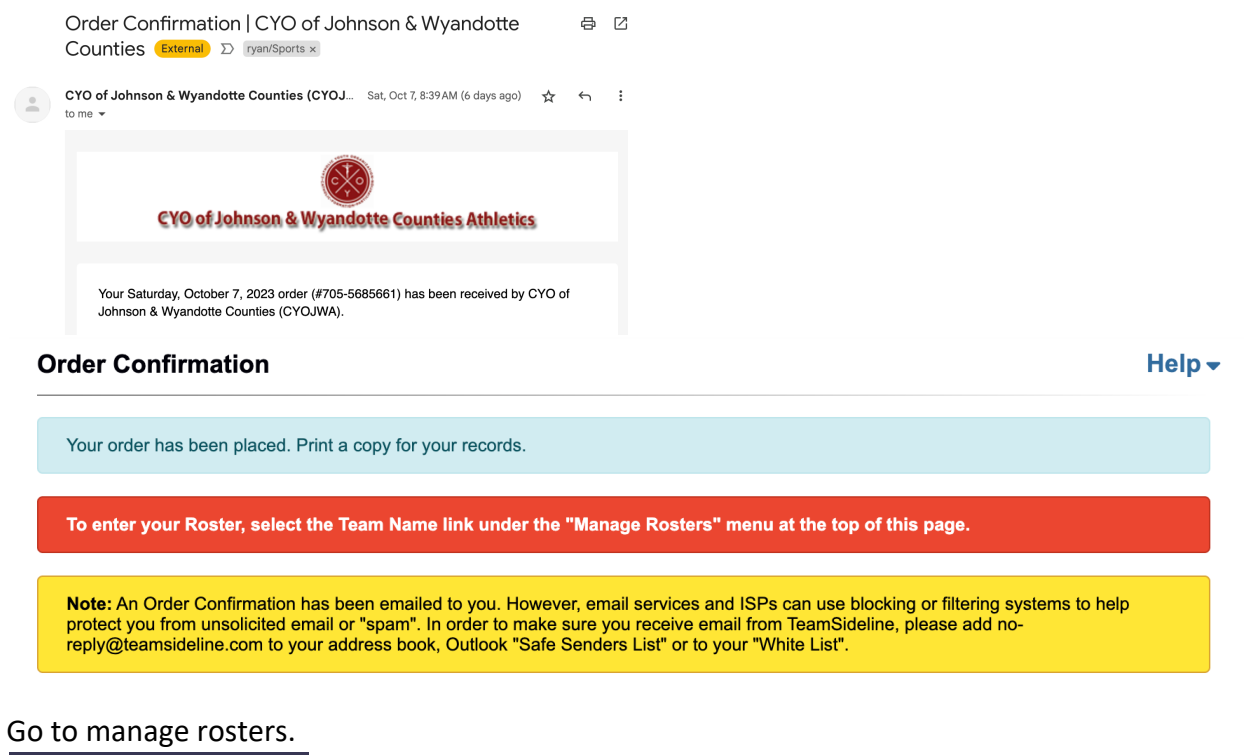

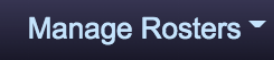

## 2023 High School Basketball 12th Boys

## Test Roster - Winter 2023

| Your Roster Status is <b>Open</b> . Follow these steps to add team members and change your Roster Status from <b>Open</b> to <b>Submitted</b> .<br><b>Step 1</b> : Click the Add to Roster button to add team members. You can also click the Copy Roster button to add all team members from a previous Team Roster.<br><b>Step 2</b> : When you add a team member, an invitation is emailed to the team member to prompt them to enroll to be on your team.<br><b>Step 3</b> : A check mark displays in the Enrolled column for each team member that has completed enrollment.<br><b>Step 4</b> : When the minimum number of team members have enrolled, click the Submit button to change your Roster Status to Submitted. |             |             |                  |                |           |  |  |
|----------------------------------------------------------------------------------------------------|-------------|-------------|------------------|----------------|-----------|--|--|
| You must meet the minimum number of 7 enrolled players before you can submit the roster.   You must change your Roster status to Submitted to notify "CYO of Johnson & Wyandotte Counties (CYOJWA)" your Team has met the minimum Roster requirements   Submit                                                                                                    |             |             |                  |                |           |  |  |
| Add to Roster                                                                                                    | Copy Roster | Reinvite    | All              |                |           |  |  |
| Name                                                                                                    | R           | ole         | Email Address    | Invited        | Enrolled  |  |  |
| Select                                                                                                    | to Roster   | and input y | our minimum of 7 | rostered playe | ers using |  |  |

**NOTE:** DO NOT provide the indicated "Enter the Parent or Guardian Email Address who will register this player".

New this year, you must use the <u>student's Catholic High School email address only</u>. If you do not use the <u>student's Catholic High School email address only</u>, the athlete will be removed from your roster and you will need to add them again using the <u>student's Catholic High</u> <u>School email address only</u>.

Complete for all rostered players.

New this year, at least one other individual 25 years or older must also be reflected as a coach. You would add this individual to your roster selecting Coach rather than Player.

| Role *            | Coa        | ch           |     | • |                                                              |
|-------------------|------------|--------------|-----|---|--------------------------------------------------------------|
|                   |            |              |     |   |                                                              |
| First N           | ame \star  |              | ••• |   |                                                              |
| Last N            | ame \star  |              |     |   |                                                              |
| 1                 | Role \star | Select       | •   |   |                                                              |
| E                 | mail \star | this player. |     |   | Enter the Parent or Guardian Email Address who will register |
|                   |            | Add          |     |   |                                                              |
| 😾 Required Fields |            |              |     |   |                                                              |

Please note: registering, paying and rostering your 7+ players will hold your spot. You must have 7+ players registered (the players accept the invitation and registers) by 11.7.23 or other teams in the waitlist will take your spot.

Once a player has accepted the roster invitation you will get an email that states

| Roster Invitation Accepted   CYO of Johnson & Wyandotte Counties (CYOJWA) (External) D ryan/Sports x                             | <b>今</b> <sup>亿</sup>                   |        |
|----------------------------------------------------------------------------------------------------|-----------------------------------------|--------|
| CYO of Johnson & Wyandotte Counties (CYOJ Sat, Oct 7, 9:01AM (6 days ago) ☆<br>to me マ                                           | ζ ή :                                   |        |
|                                                                                                    |                                         |        |
| CYO of Johnson & Wyandotte Counties Athletics                                                                                    |                                         |        |
| Once a team has at least 7 enrolled playe                                                                                        | ers, select Submit                      |        |
| You must change your Roster status to Submitted to noti<br>Wyandotte Counties (CYOJWA)" your Team has met the r<br>requirements. | ify "CYO of Johnson &<br>minimum Roster | Submit |

You can continue to add or delete players from your roster until December 6, 2023.

Please feel free to reach out with any questions at admin@cyojwa.org.

**PLAYERS** – the following information pertains to the players registration. Managers, please make sure you clearly communicate this information to your players.

Players, before you begin the registration process, make sure to have your current year Catholic High School id as you will need to provide it during the registration process.

Each rostered player will get an invitation at your <u>Catholic High School email</u> and you will click on the link to register.

1. <u>Click here to start the Registration process. Click this link instead of going</u> to the CYO of Johnson & Wyandotte Counties (CYOJWA) web site directly.

You will need to log in to your existing account or setup a new account using your <u>Catholic High</u> <u>School email</u>. If you have an existing account using your <u>Catholic High School email</u> and you forget your password, you can reset your password.

To set up a new account you will need to fill in the following information using your <u>Catholic</u> <u>High School email</u>.

| Organization *     | Select          |      | •      |   |
|--------------------|-----------------|------|--------|---|
| Email Address 🔺    | john@cyojwa.org | 0    |        |   |
| Re-Enter Email 🔺   |                 |      |        |   |
| Password *         |                 | 90   | Medium |   |
| Confirm Password * |                 | ۲    |        |   |
| First Name 🔺       |                 | 58   |        |   |
| Last Name 🔺        |                 |      |        |   |
| Street Address 🔺   |                 |      |        |   |
| City, State, Zip 🔸 |                 | KS • |        |   |
| Phone 1 *          |                 | Ext. | Select | • |
| Phone 2            |                 | Ext. | Select | ٠ |
| Phone 3            | <u>·</u>        | Ext. | Select | • |

Players will enroll themselves as the primary on the account by selecting Add Enrollee.

Register as indicated. When prompted, upload a copy of your current year Catholic School Student id.